Kloudhybrid / Documentation

# **OKTA Integrations**

This document covers

| SCIM 2.0        | 2 |
|-----------------|---|
| SAML            | 5 |
| OPEN-ID CONNECT | 6 |

Note: These instructions will be updated following listing in the Okta application gallery

# **SCIM 2.0**

We support an SCIM V2.0 integration with Okta. Set this up as follows:

### **Get SCIM Credentials from Kloudinsights**

First set up some credentials for OKTA to use as an SCIM client:

Goto 'Configuration -> Integrations -> SCIM Configuration' in the KloudInsights admin menus.

On installation a random password will be generated. You can either use as is or enter you own.

| S | CIM Configuration |          |
|---|-------------------|----------|
|   | Jser              | Password |
|   | scim-user         | changeit |

### Set up App in Okta

- Go to Applications -> 'Browse App Catalog'.
- Select SCIM 2.0 Test App (Basic Auth)

| okta                                             |    | Q Search                                  |         |                          |                    | Image: steve@kloudspot.c        kloudspot-dev-626 | ~ |
|--------------------------------------------------|----|-------------------------------------------|---------|--------------------------|--------------------|---------------------------------------------------|---|
| Dashboard                                        | ~  | ← Back to Applications                    |         |                          |                    |                                                   |   |
| Directory                                        | ~  | 👯 Browse App I                            | nteg    | ration Catalog           |                    | Create New App                                    |   |
| Applications                                     | ^  | CATEGORIES                                |         |                          |                    |                                                   |   |
| Applications                                     |    | All Integrations                          | 7141    | Q SCIM                   |                    | $\otimes$                                         |   |
| Self Service                                     |    | Analytics and Automation                  | 641     |                          |                    |                                                   |   |
| Security                                         | ~  | Collaboration Software                    | 930     | INTEGRATIONS             |                    |                                                   |   |
|                                                  |    | Developer Tools and Productiv             | ity 629 | SCIM 2.0 Test App (Basic | : Auth)            |                                                   |   |
| Workflow                                         | ~  | Directories and HR Systems                | 380     | SCIM 2.0 Test App (Head  | er Auth)           | SAML, SWA, Provision                              |   |
| Reports                                          | ~  | Data Privacy and Consent<br>Management    | 5       | SCIM 1.1 Test App (Heade | er Auth)           | SAML, SWA, Provision                              |   |
| Settings                                         | ~  | Identity Proofing                         | 5       | SCIM 1.1 Test App (Basic | Auth)              | SAML, SWA, Provision                              |   |
| 0                                                |    | Identity Governance and<br>Administration | 11      | SCIM 1.1 Test App (OAuth | Bearer Token)      | SAML, SWA, Provision                              |   |
| Thanks for trying the Okta                       | 1  | Marketing and Operations                  | 724     | See All Results          |                    |                                                   |   |
| Starter plan. Upgrade to<br>the Advanced plan to |    | Security                                  | 716     | 📲 SIACK                  | zoom               | UTTICE 365                                        |   |
| create more apps and get                         |    | Social Login                              | 5       | Slack                    | Zoom               | Microsoft Office 365                              |   |
| more Monthly Active User                         | s. | Zero Trust Ecosystem                      | 53      | SAML, SWA, Provisioning  | SAML, Provisioning | SWA, WSFED, Provisioning                          |   |
| Upgrade                                          |    | FILTERS<br>Access                         |         |                          |                    |                                                   |   |

- Click 'Add'.
- Set a name for the applications. You can safely ignore the other options. Click 'Next' and then 'Done'

• Then click on 'Provisioning' and 'Configure API Integration':

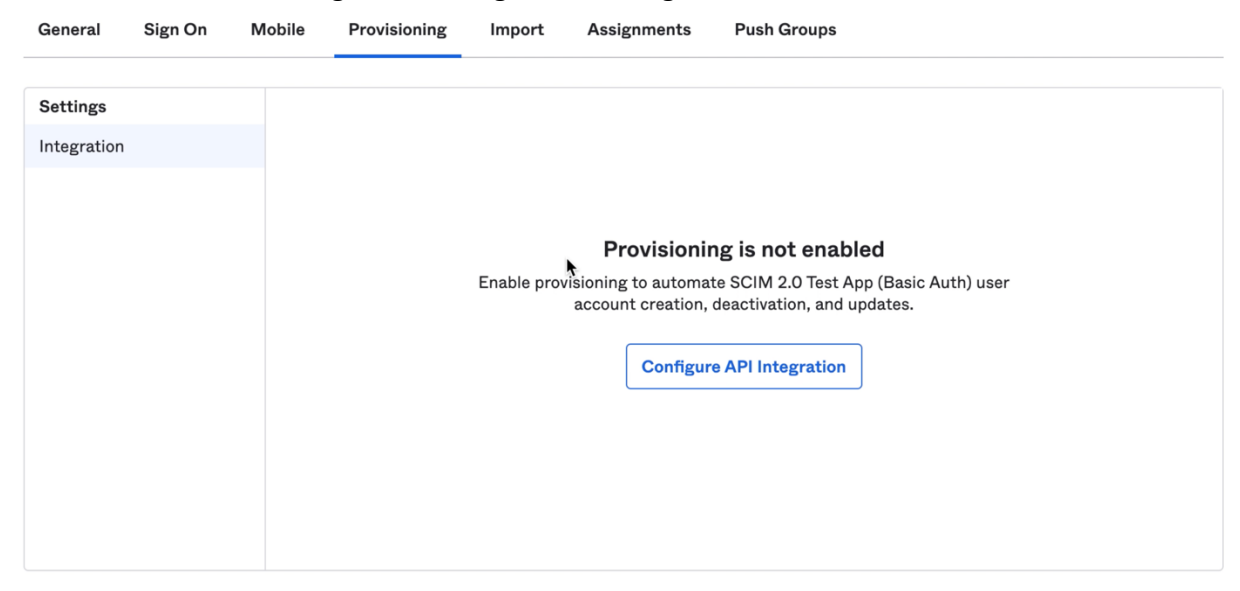

• Enter the URL which will be of the form 'https://<server>/scim/v2' and the credentials from above and then click 'Test API Credentials'.

| SCIM 2.0 Test App (Basic Auth) was v            | erified successfully!                                    |
|-------------------------------------------------|----------------------------------------------------------|
| Enable API integration                          |                                                          |
| Enter your SCIM 2.0 Test App (Basic Auth) crede | entials to enable user import and provisioning features. |
| SCIM 2.0 Base Url                               | https:// /scim/v2                                        |
| Username                                        | scim-user                                                |
| Password                                        | •••••                                                    |
|                                                 | Test API Credentials                                     |
|                                                 | Save                                                     |
|                                                 |                                                          |

- If the connection is verified, click 'Save'.
- Now we need to configure the provisioning:
  - Click edit and enable 'Create Users', 'Update User Attributes' and 'Deactivate Users'. Do not enable 'Sync Password'.
  - Click 'Save'.

| то Арр      |                                                                                        | okta                                                | →                                | SCIM                                              |                                                     |
|-------------|----------------------------------------------------------------------------------------|-----------------------------------------------------|----------------------------------|---------------------------------------------------|-----------------------------------------------------|
| To Okta     |                                                                                        |                                                     |                                  | •••••                                             |                                                     |
| Integration | Provisioning to App                                                                    |                                                     |                                  |                                                   | Cancel                                              |
|             | Create Users                                                                           |                                                     |                                  |                                                   | 🗹 Enable                                            |
|             | Creates or links a user in SCI                                                         | M 2.0 Test App (Basic A                             | Auth) when as                    | ssigning the app to a u                           | ser in Okta.                                        |
|             | The default username used to                                                           | o create accounts is set                            | to Okta user                     | rname.                                            |                                                     |
|             | Update User Attributes                                                                 |                                                     |                                  |                                                   | 🗹 Enable                                            |
|             | Okta updates a user's attribu<br>changes made to the Okta us<br>Test App (Basic Auth). | tes in SCIM 2.0 Test Ag<br>er profile will automati | op (Basic Auth<br>cally overwrit | h) when the app is assi<br>e the corresponding at | gned. Future attribute<br>tribute value in SCIM 2.0 |
|             | Deactivate Users                                                                       |                                                     |                                  |                                                   | <b>S</b> Enable                                     |
|             | Deactivates a user's SCIM 2.0<br>deactivated. Accounts can be                          | D Test App (Basic Auth)<br>reactivated if the app   | account whe                      | en it is unassigned in O<br>to a user in Okta.    | kta or their Okta account is                        |
|             | Sync Password                                                                          |                                                     |                                  |                                                   | C Enable                                            |
|             | Creates a SCIM 2.0 Test App<br>(Basic Auth).                                           | (Basic Auth) password                               | for each assi                    | gned user and pushes                              | it to SCIM 2.0 Test App                             |

- Finally scroll down to the 'Attribute Mappings' section and remove any sensitive mappings. We recommend that all of the address related mappings are deleted. The application will make use of the name, email and phone number related mappings as well as the organizational hierarchy mappings.
- You are now finished with configuration and can assign users and groups to the app.

## SAML

The SAML support is configured as follows:

- Go to the 'Applications' menu in Okta and click 'Create App Integration'.
- Select 'SAML 2.0' as the Sign-on method:

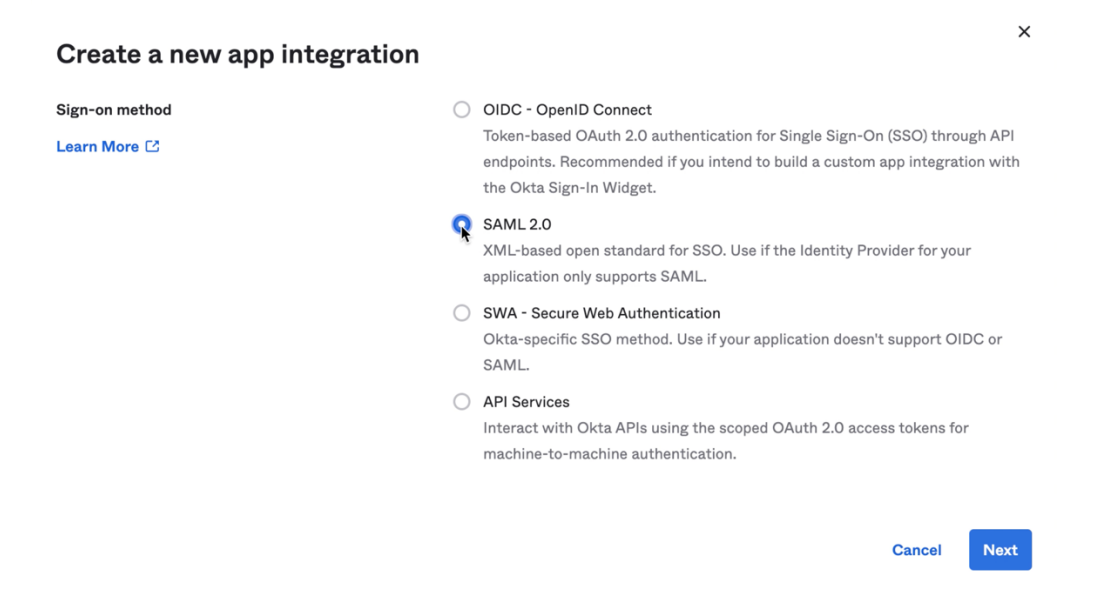

• Enter a name for the app and click 'Next':

### Create SAML Integration

| 1 General Settings    | 2 Configure SAML                                       |
|-----------------------|--------------------------------------------------------|
| 1 General Settings    |                                                        |
| denoral octange       |                                                        |
| App name              | Kloudspot                                              |
| App logo (optional) 🚳 |                                                        |
|                       | Ø                                                      |
|                       |                                                        |
| App visibility        | Do not display application icon to users               |
|                       | Do not display application icon in the Okta Mobile app |
| Cancel                | Next                                                   |

- Then enter the Single Sign-on URL and the Audience URI as follows:
  - Single Sign-on URL: https://<server>/login/saml2/sso/okta
  - Audience URI: <u>https://<server>/saml2/service-provider-metadata/okta</u>
- Then scroll down to the 'Group attributes' and enter a selector for the groups attribute.

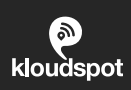

- Then click 'Next' and 'Finish'.
- Then scroll down to the 'Setup Instruction' which will give you the information enter into KloudInsights:

Now login to KloudInsights and perform the following steps:

- Go to 'Configuration -> Integrations -> External Authentication' in the KloudInsights admin menus and enable 'SCIM':
- Select 'Okta' as the Identity Provider and cut and paste the information from the Okta instructions:

| SAML                                                                       |                              |
|----------------------------------------------------------------------------|------------------------------|
| Enabled                                                                    | Save                         |
| A Once you perform any operation, the server will restart. You may need to | ogin again once it restarts. |
| Identity Provider Type                                                     |                              |
| Okta Azure                                                                 |                              |
| Identity Provider Single Sign-On URL                                       |                              |
|                                                                            |                              |
| Identity Provider Issuer:                                                  |                              |
| I                                                                          |                              |
| X.509 Verification Certificate                                             |                              |
|                                                                            |                              |
|                                                                            |                              |
|                                                                            | h h                          |
| Default Role                                                               | ROLE_USER Group Id           |
| ROLE_USER                                                                  |                              |
| ROLE_MANAGER Group Id                                                      | ROLE_ADMIN Group Id          |
|                                                                            | ks-admin                     |

- Click on save which will restart the server with the new login configuration.
- The integration is now set up and you can assign groups and users to it.
- Note that you can use these groups to select the role used in KloudInsights. To do this enter the mapping into the relevant fields above.

## **Open-ID Connect**

The Open-ID connect support is configured as follows:

- Go to the 'Applications' menu in Okta and click 'Create App Integration'.
- Select 'OIDC OpenID Connect' as the Sign-on method and 'Web Application' as the Application type and then click 'Next'

### Create a new app integration

#### Sign-on method

Learn More 🖸

#### OIDC - OpenID Connect

Token-based OAuth 2.0 authentication for Single Sign-On (SSO) through API endpoints. Recommended if you intend to build a custom app integration with the Okta Sign-In Widget.

#### SAML 2.0

 $\mathsf{XML}\xspace$  based open standard for SSO. Use if the Identity Provider for your application only supports SAML.

#### SWA - Secure Web Authentication

Okta-specific SSO method. Use if your application doesn't support OIDC or SAML.

#### O API Services

Interact with Okta APIs using the scoped OAuth 2.0 access tokens for machine-to-machine authentication.

#### Application type

What kind of application are you trying to integrate with Okta?

Specifying an application type customizes your experience and provides the best configuration, SDK, and sample recommendations.

#### O Web Application

Server-side applications where authentication and tokens are handled on the server (for example, Go, Java, ASP.Net, Node.js, PHP)

#### Single-Page Application

Single-page web applications that run in the browser where the client receives tokens (for example, Javascript, Angular, React, Vue)

#### Native Application

Desktop or mobile applications that run natively on a device and redirect users to a non-HTTP callback (for example, iOS, Android, React Native)

Cancel Nex

- Set a name for the App.
- Set the Sign-in redirect URIs and Sign-out redirect URIs:
  - Sign-in redirect URIs: https://<server>/login/oauth2/code/okta
  - Sign-out redirect URIs: https://<server>/logout
- Then click 'Save'. The screen will now show the properties needed to configure KloudInsights:

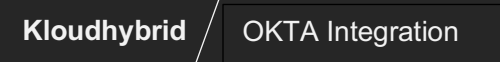

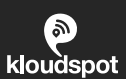

| General Sign On Assignn | nents Okta API Scopes |
|-------------------------|-----------------------|
|-------------------------|-----------------------|

| Client Credentials | Edit                                                                    |
|--------------------|-------------------------------------------------------------------------|
| Client ID          | 0oa2j8nkqgwDHpU7t5d6                                                    |
|                    | Public identifier for the client that is required for all OAuth flows.  |
| Client secret      | •••••••••••••••••••••••••••••••••••••••                                 |
|                    | Secret used by the client to exchange an authorization code             |
|                    | for a token. This must be kept confidential! Do not include it          |
|                    | in apps which cannot keep it secret, such as those running on a client. |
|                    |                                                                         |
| General Settings   | Edit                                                                    |
| Okta domain        | dev-6265734.okta.com                                                    |
|                    |                                                                         |

Finally, you need to determine which groups get exposed by Okta. You do this by adding the groups claim and setting the filter appropriately. Typically, you would create groups for the different user roles prefaced by something (for example 'ks-') and then edit the Open Id Connect Token in the 'Sign On' tab:

| OpenID Connect ID Token |                               | Edit                                        |
|-------------------------|-------------------------------|---------------------------------------------|
| lssuer                  | https://dev-626               | 5734.okta.com                               |
| Audience                | 0oawd3466K95                  | ilbIID5d6                                   |
| Claims                  | Claims for this t<br>profile. | oken include all user attributes on the app |
| Groups claim type       | Filter                        |                                             |
| Groups claim filter 🛛   | groups                        | Starts with ks-<br>s Claim                  |

Okta is now set up. Now login to KloudInsights and perform the following steps:

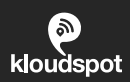

- Go to 'Configuration -> Integrations -> External Authentication' in the KloudInsights admin menus and enable 'OAuth2 / OpenID Connect'.
- Click 'New Provider' and set the following properties:
  - Name: Set this to 'okta'
  - Issuer URI: Set this using the 'Okta domain'.
    Note that you need to add the 'https://' since this is not present when the property is copied from Okta.

|            | New Provider                 |
|------------|------------------------------|
| ^ okta     | Û                            |
| Name       | Issuer Uri                   |
| okta       | https://dev-6265734.okta.com |
| ~ Advanced |                              |

- Next click 'New Registration' and set the following properties:
  - Registration Name: Set to 'Okta'
  - **Client Id:** Cut and paste from OKTA
  - **Client Secret:** Cut and paste from OKTA
  - Display Name: Use an appropriate 'friendly' name this is what is displayed on the login screen.
  - Ensure that the 'OpenId', 'Email', 'Profile' and 'Groups' scopes are selected.
    'Offline Use' must not be selected.
  - Enter any group mappings as needed to match those setup above.

| ^ okta               |         |                                  | μ.<br>Δ     |
|----------------------|---------|----------------------------------|-------------|
| Provider             |         | Registration Name                |             |
| okta                 |         | ✓ okta                           |             |
| Client ld            |         | Client Secret                    |             |
| 0oa2j8nkqgwDHpU7t5d6 |         | STyBcdPWD5wSdbFzKqR3iFA7MZ1hpD6h | nfGsTy5l_   |
| Display Name         |         |                                  |             |
| OKTA OIDC            |         |                                  |             |
| Default Role         |         | ROLE_NEW Group Id                |             |
| ROLE_USER            |         |                                  |             |
| ROLE_USER Group Id   |         | ROLE_MANAGER Group Id            |             |
| ROLE_ADMIN Group Id  |         |                                  |             |
| ks-admin             |         |                                  |             |
| Scope :              |         |                                  |             |
| ✓ OpenId             | ✓ Email | V Profile                        | Offline Use |
| Groups               |         |                                  |             |

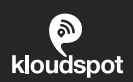

- Now click 'Save'. The server will restart. Wait for 15-30 seconds for this to complete and then refresh the screen.
- Whilst the server is restarting, go to the Okta Ui and assign groups/users to the App that you want to be able to access Kloudspot.
- Once the server is restarted, you should be able to see the Okta OIDC login button on the main login screen.